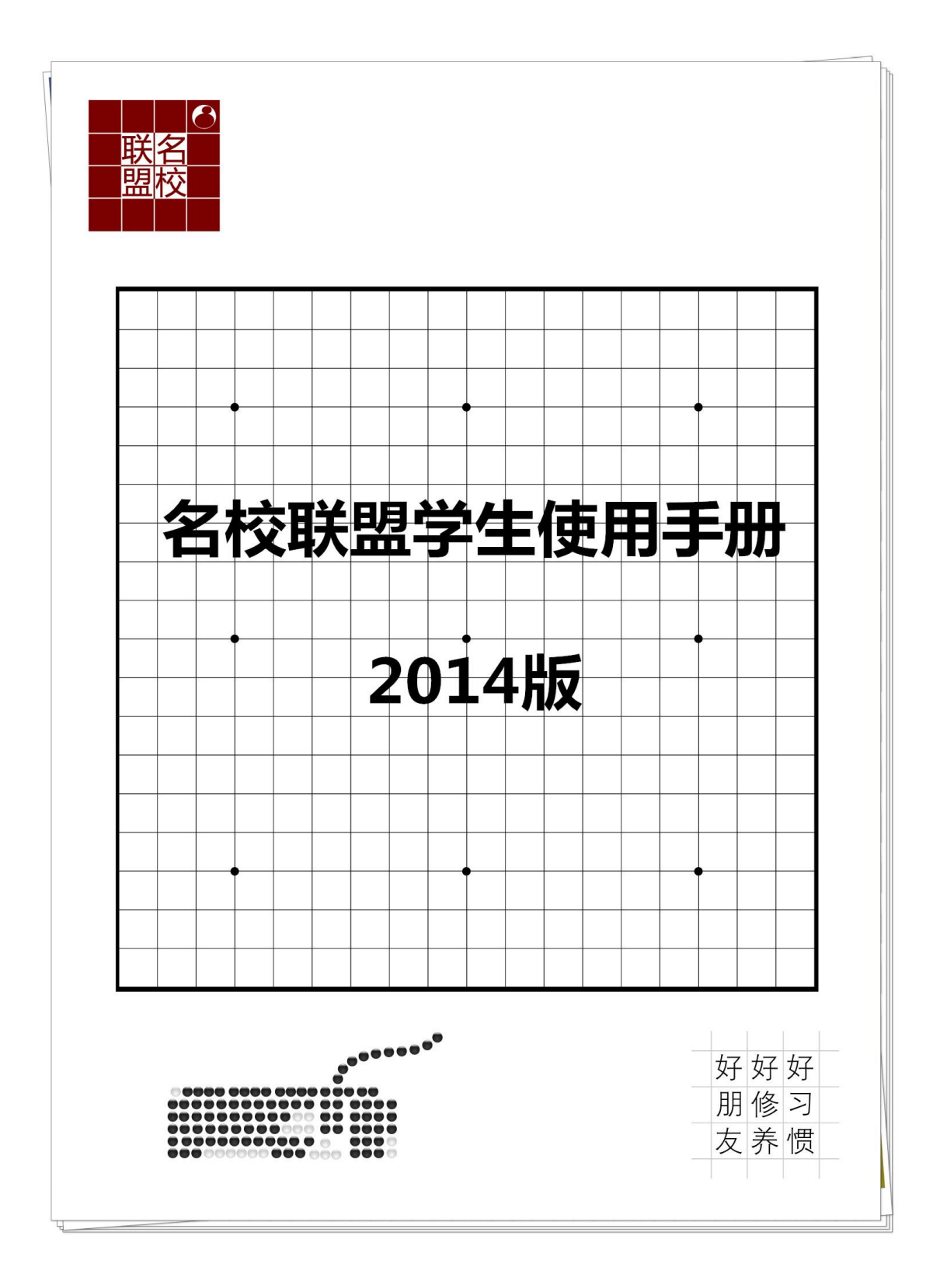

# 目录

| 下载安装              | 4  |
|-------------------|----|
| Window8 操作系统安装帮助: | 6  |
| 登陆平台              | 7  |
| 注册激活              | 8  |
| 续费激活              | 9  |
| 日常功能              | 11 |
| 设置                | 11 |
| 查询用户名和过期时间        | 12 |
| 找回密码              | 12 |
| 查看联盟公告            | 13 |
| 呼叫客服              | 14 |
| 邀请对弈(普通对弈)        | 15 |
| 系统自动寻找棋友:         | 15 |
| 自己寻找特定棋友:         | 16 |
| 对局室等待棋友:          | 16 |
| 接受棋友邀请:           | 17 |
| 对弈辅助功能            | 17 |
| 对局规则设定:           | 17 |
| 形式判断              | 18 |
| 对局研究              | 18 |
| 显示手数              | 18 |
| 对局复盘:             | 18 |
| 对弈结果判断            | 19 |
| 点目                | 19 |
| 自动判定棋局            | 19 |
| 呼叫客服进行棋局判定        | 19 |
| 认输                | 19 |
| 申请和棋              | 20 |
| 掉线判负              | 20 |
| 特色对弈              | 20 |
| 求棋对弈              | 20 |
| 擂台对弈              | 21 |
| 联棋对弈              | 23 |
| 进入课堂              | 27 |
| 课堂功能              | 28 |
| 课堂请求语音发言和落子       | 28 |
| 调节耳机音量            | 28 |
| 调节麦克风音量           | 28 |
| 落点投票              | 28 |
| 其他                | 29 |
| 比赛功能              | 29 |
| 参加天天赛             | 29 |

| 报名常规比赛        | 29 |
|---------------|----|
| 参加比赛          |    |
| 查看比赛及成绩       | 31 |
| 围棋节目          | 32 |
| 围棋节目介绍        |    |
| 观看名校联盟围棋节目的步骤 | 32 |
| 作业系统          | 34 |
| 进入作业系统        | 34 |
| 做作业           | 34 |
| 人机对弈          | 35 |
| 吃子练习          |    |
| 死活题练习         |    |
| 小游戏(成语及数独游戏)  |    |
| 恐龙围棋          |    |

下载安装

1、您需要打开浏览器,在地址栏输入名校联盟主页 www.weiqi8mx.com并且进入。

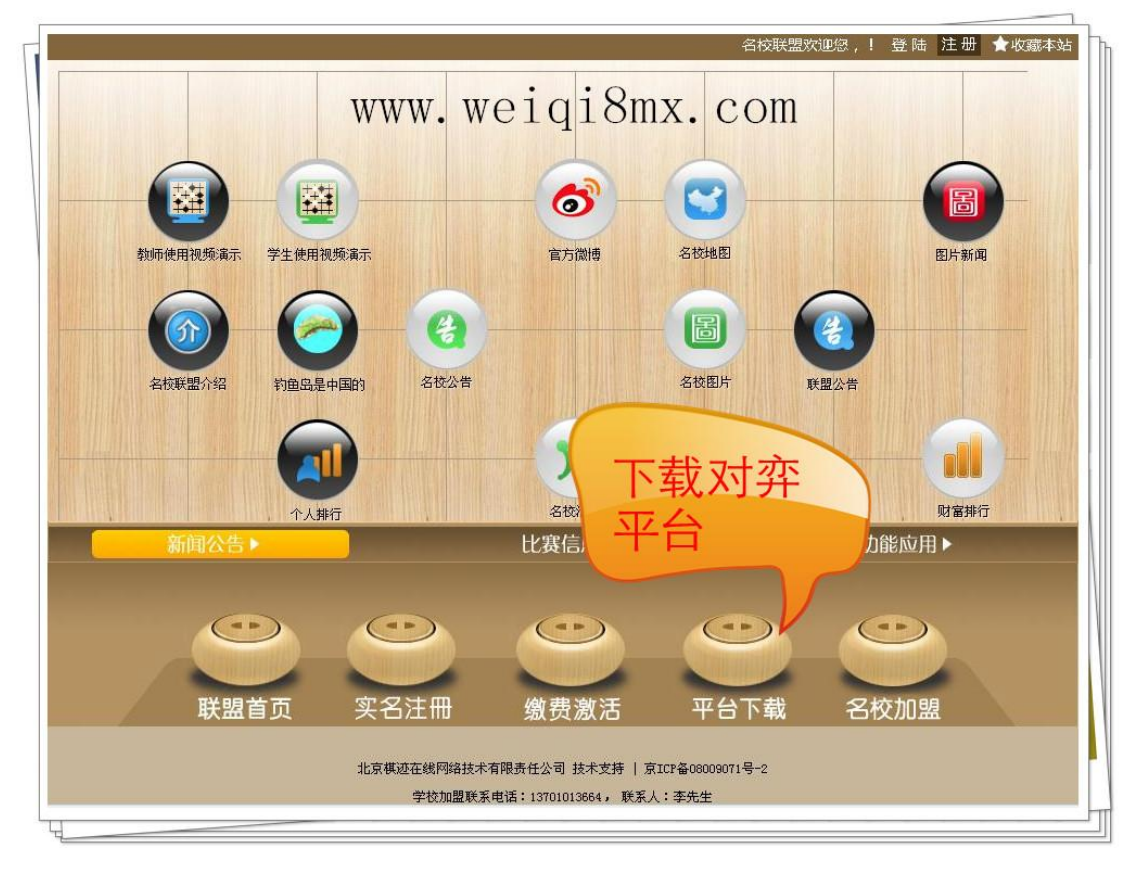

![](_page_3_Picture_3.jpeg)

2、进入主页后,您会在页面下方的位置看到

按钮,点击它进入下载页面。

3、点击将鼠标移动到"立即下载"的按钮,点击鼠标右键,选择【目标另存为】。

| DOWNLOAD | 下载说明:简体中文完整版客户端<br>版本号:3.0<br>客户端大小:25M<br>发布时间:2011-12-30<br>官方下载地址:(下载线路为电信、网通双线)<br> |
|----------|-----------------------------------------------------------------------------------------|
| 题不到文中教团  | 打开链接( <u>O</u> )<br>在新窗口中打开链接( <u>N</u> )                                               |
|          | 目标另存为( <u>A</u> )                                                                       |
|          | 打印目标(P)                                                                                 |

4、我们建议您将名校联盟网络教学平台安装程序的下载位置设置为桌面,这样便于寻找,

| 桌面       | 设置好下载到桌面后,点击【保存 | ٦      |
|----------|-----------------|--------|
| 文件名(图):  | weiqi8school ♥  | 保存 (2) |
| 保存类型(王): | 应用程序            | 取消     |

5、下载完成后,您将会在桌面找到名校联盟客户端软件安装程序图标 双击此图标。

6、出现下面的提示后,您只需要依次点击【下一步】、【我接受】、【安装】、【完成】即可完

![](_page_4_Picture_4.jpeg)

快捷方式 1 KB

0

7、安装成功后,您就会在电脑桌面看到"名校联盟"的登陆图标了

# Window8 操作系统安装帮助:

1、 在您的桌面找到已经安装成功后的名校联盟运行图标:【围棋吧名校联盟】,并点击鼠标 右键后,选中【属性】标签点击左键打开。如下图

| 「「「「」」の「」」の「「」」の「」」の「」」の「「」」の「」」の「」」の「」 | <ul> <li>打开(Q)</li> <li>强力卸载此软件<br/>运行方式(Q)</li> <li>使用 360解除占用</li> <li>使用 360强力删除</li> <li>在360隔离沙箱中运行</li> <li>使用 360次件堡垒保护</li> <li>添加到「360次件堡垒保护</li> <li>添加到「logingame.rar"(T)</li> <li>压缩并 E-mail</li> <li>压缩到 "logingame.rar" 并 E-mail<br/>附到「开始」菜单(L)</li> <li>发送到(Q)</li> <li>剪切(T)<br/>复制(C)</li> <li>创建快捷方式(S)<br/>删除(Q)<br/>重命名(M)</li> </ul> | ●         田棋吧名校联盟 属性         ×           第規 快速分 整理 安全 详细信息         如果此程序不能在这个版本的 Windows 上正常工作,请尝试运行兼 空性疑难解答           如可手动选择器营性设置2         蛋石兼容性经置2           新容模式         ④           ···································· |
|-----------------------------------------|----------------------------------------------------------------------------------------------------|----------------------------------------------------------------------------------------------------|
| 【属性】标                                   | 签点击左键打开                                                                                                    | 如图操作                                                                                                    |

第一步:选中【兼容性】标签

第二步: 在【兼容模式】栏目中打上对勾,并选择 windows7

第三步:点击【确定】完成设置

设置完成后,您就可以在 Win8 环境下正常使用名校联盟了

登陆平台

![](_page_6_Picture_1.jpeg)

1、您双击图标

开始登录。首先进入系统登录页面。

![](_page_6_Picture_4.jpeg)

2、点击右下角

即进入登录框。

![](_page_6_Picture_7.jpeg)

- 3、在登录框中输入用户名或昵称和密码后点击"登录"即登入平台。
- 注: 如输入学员实名请在左边选择框选"昵称",如果输入姓名拼音,则选择用户名

![](_page_7_Picture_2.jpeg)

# 注册激活

1、点击登录框上的"实名注册"进入注册激活页面。

|                                                                    | 名校联盟欢迎您,! 登陆 注册 ★收藏本站                                                                                                    |
|--------------------------------------------------------------------|----------------------------------------------------------------------------------------------------|
| 教师使用视频演示         学生使用视频演示                                          | Image: State State |
| 名成联盟介绍 約鱼品是中国的 名校公告                                                | 用 户 名 ▼ school1107 (実名注意)<br>参 码 ●●●●●●●●●<br>高級设置) ▽ 记住宏码 ▽ <u>同意条款</u><br>日<br>名校行                                                                                                    |
| XIII(XE)         这里           ・・・・・・・・・・・・・・・・・・・・・・・・・・・・・・・・・・・・ | <ul> <li>              田島区田ト      </li> <li>             サ             ガ酸应用ト         </li> <li>             サ             ガ酸         </li> <li>             サ             ガ</li></ul>                                                                                                    |

2、注册页面请见下图,请按提示完成相关信息。
 特别说明如下:

✓ 激活码为实卡背面刮去涂层后的无序列码;

✔ 昵称请填写学生真实姓名,以方便学校及老师进行针对性管理及教学;

![](_page_8_Figure_2.jpeg)

3、填完页面所有信息后点击最下方的 提交注册 就完成注册及激活,使用刚注册 的帐号和密码即可登录。

# 续费激活

1、点击登录框的"缴费激活"按钮,进入帐户确认页面。

![](_page_9_Figure_0.jpeg)

2、输入用户名和密码后点击"确认",进入激活码确认页面。注:如用昵称找回用户名请联系右侧在线客服

|                  | 围棋在                      | 线教育的最佳选择           | ¥!                         |
|------------------|--------------------------|--------------------|----------------------------|
| 名校比赛作            | 业客户端                     |                    | 欢迎注册并使用<br>我们推荐给您的<br>服务项目 |
|                  | 缴费激活则                    | 胀号确认               |                            |
| 用户名:             | schoolt107               | 意是用户名不是昵称          |                            |
| 用户名为:<br>的用户名,或: | 姓名拼音,如果不知道用户给<br>者咨询学校老师 | 3,请登录客户端,然后点击个人中心, | 查看自己                       |
| 登录密码:            |                          | [ <u>[]]]</u>      |                            |
| 如果不记             | 得密码,请咨询学校老师或者            | 育与左边的在线客服联系        |                            |
|                  | 确                        | 认                  |                            |

# 日常功能

设置

![](_page_10_Picture_3.jpeg)

点击客户端大厅右边设置或对弈界面右边的

![](_page_10_Picture_5.jpeg)

按键可进行日常功能和棋

#### 盘、棋子、风格的设置。

|         | 设 置   |         |        | 设 置     |                |
|---------|-------|---------|--------|---------|----------------|
| 功能设置 棋盘 | 设置(棋子 | 设置(风格设置 | 功能设置 棋 | 盘设置(棋子记 | <u>段置</u> 风格设置 |
| 对局邀请:   | ⊙允许   | C拒绝     | ⊙ 榧木棋盘 | ○ 桧木棋盘  | ○ 榉木棋盘         |
| 提示音:    | ⊙打开   | ℃关闭     |        |         |                |
| 落子音:    | ●打开   | ℃关闭     |        |         |                |
| 对弈动画:   | ⊙打开   | C关闭     |        |         |                |
| 竞拖/画:   | ⊙打开   | C关闭     |        |         |                |
| 信件动画:   | ⊙打开   | C关闭     |        |         | 116.6          |
| 礼包动画:   | ⊙打开   | C关闭     |        |         |                |
|         |       |         |        |         |                |
| 确定      |       | 取消      | 确定     |         | 取消             |

![](_page_11_Picture_0.jpeg)

## 查询用户名和过期时间

用户在用户信息中可以看到自己的用户名和到期时间。学生缴费之后请注意看到自己的 到期时间是否正确。

| 网络对弈 | 2007元活 | 翌年(          | 定式大全 💊 棋谱欣                                        | ₹ <b>●</b> 围棋节目 | 参加天天赛                               | 恐龙围和                   |         |                 |               |             | ]棋吧名校联盟<br>]名校弈园 (56人)                                             | 104.41                   |                     |
|------|--------|--------------|---------------------------------------------------|-----------------|-------------------------------------|------------------------|---------|-----------------|---------------|-------------|--------------------------------------------------------------------|--------------------------|---------------------|
| 房号   | 类型     | 人数目          | 1.黑棋                                              | 执白棋             | 状态                                  | 操作                     | 说明      |                 | -             |             | ■ 比赛专区(0人)<br>■ 9路盘吃子练习专区(                                         | (1人)                     |                     |
| 8号   | 联棋     | 1            | 👩 林爾祺                                             | <b>E</b>        | 准备                                  | 攻擂                     | 【投票落于   | -房间用户]保证金:      |               |             |                                                                    |                          |                     |
| 9号   | 升降级    | 3            | 2段 李冬阳                                            | NAN             | 用户信                                 |                        |         | - 振酬:10金編       | 左斑の           | ふず日<br>マラ ち | HAT OT                                                             |                          | Ŧ                   |
| 41号  | 个人赛    | 1            |                                                   | 我的钱包 🤜          | 第称: schoo<br>学校: S校和<br>(株和): #     | IN107<br>1型<br>3EA0 11 |         | 段位组0304 第1轮     | 日前年           | □于,氚<br>自息  | 1申请对局 查找用户                                                         | schoo IN107              | e                   |
| 1号   | 友谊     | 1            | ● 王佑辰 1                                           |                 | 身份:学生                               | C                      | 到期間     | 间               | 107 10        |             | 全部 同核 平手                                                           | 上手 下手 刻                  | 友點                  |
| 3号   | 升降级    | 5            | ● 天奔李庚                                            | <b>风</b> 说波 用   | P名:schoolt107 使用                    | BURRETINE : 20         | 15-2-12 | 38841-20金錠0銀    | <b>\$20铜板</b> | schoo       | IN107 对局申请                                                         | 17级 12                   | 邀请                  |
| 4号   | 升降级    | 4            | 4段+                                               | 新朝中 10          | F沈竹5:<br>03 😏 46 ℃27 0 🚳<br>6 補: 0  | (8<br>(8               | 1户棋道)   |                 |               | 客服日         | 01 用户信息<br>03 查找位置                                                 | 5段 1<br>5段 3             | 邀请                  |
| 5号   | 友谊     | 2            | · 李政赫                                             | 四 谭丰渊 8         | 24代表:12 胜 20 魚 月<br>11月15日17日開発計での開 | ±众率: 🎹                 | ( 50X ) |                 |               | 各版0天葬录      | (云)通 加为好友<br>解除好友                                                  | 5根 4<br>三段 8             | 邀请                  |
| 6号   | 升降级    | 2            | 2级<br>页 王家宏                                       |                 | HHAAAHAHA                           |                        | 出田      |                 |               | 吉向生         | 1老时<br>50币 私聊                                                      | 5段 120<br>5段 0           | 邀请                  |
|      | _      | _            | der in her an an an an an an an an an an an an an |                 | 現在战绩                                |                        | 16 m    |                 |               |             | (加)<br>(加)<br>(加)<br>(加)<br>(加)<br>(加)<br>(加)<br>(加)<br>(加)<br>(加) |                          | 200010              |
|      |        | CER.         |                                                   |                 | 升降级战绩: 5 胜                          | 5 A                    | 0 #     |                 |               | 00,<br>在毎   | <b>竟拍</b> 转增游戏币                                                    | · 视频复盘的<br>站及客户端发        | <b>打间安排</b><br>使布视界 |
|      |        | 公告           | 1 面对持续家                                           | 躔大气,我们能做些       | 友谊赛战绩: 7 胜                          | 15 🏚                   | 0 平     | -04 11:18:00]   |               | 経接          | 地址。 禁止当前聊天                                                         | veigi8mx.c               | on/Newl             |
|      |        |              | 2 3月职业棋号                                          | F指导棋竞拍、职业/      | 息战绩: 12 胜                           | 20 负                   | 0 平     | -26 17:17:00]   |               | [16:43      | :20] 五天会变信白                                                        | 日期朝职业三                   | 段与新                 |
|      |        | 治療地間         | 3 "南京棋院                                           | 杯"全国四大名校遗       | ×                                   | <b>H</b>               |         | -22 19:36:00]   |               | 喝、          | 蒋坤) 宣省多度信息<br>,欢迎点击查着http://                                       | 盘由孟泰龄叫<br>www.weigity.co | 只让大哥<br>m/class     |
|      |        | Danet        | 4 名校联盟名                                           | 师课堂课程安排         |                                     |                        | [2012-  | 12-03 18:20:00] |               | php?        | cid=58                                                             |                          |                     |
|      |        | in a         | 5 名校联盟金                                           | 币日常获取方式说明       |                                     |                        | [2013-  | 10-08 16:01:00] |               | L16:44      | :17]【当前】[林南棋()<br>* *                                              | 2段)」说:8号联想               | ; 进来                |
|      |        | APITE        | 6 名校联盟00                                          | 群已建立,诸各位同学加     | iλ                                  |                        | [2012-  | 06-08 17:26:00] |               | [16:44      | :47]【当前】[林雨祺()                                                     | 2段)]说:教师除约               | *                   |
|      |        | -            | 7 名校联盟案                                           | 户端升降级规则         |                                     |                        | [2012-  | 05-11 17:19:001 |               | [16:45      | :15]【当前】[刘景晨(:                                                     | 8段)]说:?                  |                     |
|      |        | (状況)<br>(表明) | 8 新泰快乐,                                           | 全市3倍送           |                                     |                        | [2014-  | 01-18 23:49:00] |               | 当前          |                                                                    |                          | -                   |
|      |        | N.           |                                                   |                 |                                     |                        | front   |                 |               |             |                                                                    | 友                        | JE 8                |

## 找回密码

通过邮箱找回密码,可通过客户端登录框的高级设置或联盟首页登录框旁边的"找回密 码"功能。

| 型校<br>Version:3.0.0.1  |    |   |           |
|------------------------|----|---|-----------|
| 用户名▼ schoolt200 (实名注册) |    |   |           |
|                        |    |   |           |
|                        |    |   |           |
| 服务器 名校弈园               |    |   |           |
|                        |    |   |           |
|                        | _  | _ |           |
| 欢迎来到名校联盟 用户名           | 密码 |   | 登录   找回密码 |

请邮箱不正确的各位同学,及时在个人中心的修改资料中,修改为正确的邮箱,以便为 以后忘记密码时可以通过该邮箱重新设置密码。

| 我的信息                                                                                                    | 修改资料                                                 |    |
|----------------------------------------------------------------------------------------------------|------------------------------------------------------|----|
| <ul> <li>用户名: teacher02</li> <li>昵称: teacher02</li> <li>级别: 2段</li> <li>生日: 2000-9-29 0:00:00</li> <li>学校: 名校联盟</li> </ul> | 生 日: 2000-9-29                                       |    |
| 平台到期时间: 2015-03-31                                                                                                    | 电话号码: 01052712345 请填写手机号码或固定电话,区号-固定电话               | 号码 |
| 个人中心 修改资料 修改密码                                                                                                    | <b>邮箱地址:</b> 14486759@qq.com 此处为找回密码重要资料<br>• 确认修改 • |    |

## 查看联盟公告

名校联盟随时会发布一些公告,介绍联盟的功能,活动、比赛、新功能发布等。用户登 录客户端后,请留意关注客户端左下角的联盟公告

![](_page_13_Picture_0.jpeg)

#### 呼叫客服

在平台使用过程中,如果遇到什么问题,可以呼叫客服进行解决。

| (学生动态)(呼叫客     | 服(信件 💬 10) 退出                                                   |
|----------------|-----------------------------------------------------------------|
|                | 呼啦客服                                                            |
| 呼叫在线客服         | 如果遇到用户耍赖、作弊、骂人等,可直接呼<br>叫在线客服及时解决。 如果客服不在线,<br>请截图保留证据。)        |
| 问题 (BVG)提交     | 如果您在使用时遇到问题,物品丢失等,可<br>在此提交,我们将在3个工作白内对您提交的<br>问题进行核查、处理,并给您答复。 |
| 意见、建议          | 如果您有意见、建议,可在此提交,对于您好<br>的意见、建议我们采纳后会给您相应的奖励。                    |
| 用户守则           | 用户在使用软件时需要遵守的守则及不适当<br>行为的处罚规定。                                 |
| 客服流程           | 客腑的工作流程观判陷客腑的注意事项。                                              |
| 客服投诉           | 您如果对我们的客服服务方式、行为不认可,<br>可在此投诉,我们将在3个工作日对您的投诉<br>进行核查、处理,并给您答复。  |
| 通过QQ联系客服:白天    | 在线客服QQ:58440823 26660974                                        |
| 夜晚在线客服:584408  | 323 317401611 2227832815 709034730 380456200                    |
| 技术问题QQ:1474867 | 59  名校联盟官方QQ 192177427                                          |
|                | 关闭                                                              |

# 邀请对弈(普通对弈)

## 系统自动寻找棋友:

✓ 直接在登陆框中点击"我要下棋"按键,在登录后自动打开自动申请对局对话框,12秒后如果不操作,默认为发送对局邀请。

| 联名  |      |        | 13          |
|-----|------|--------|-------------|
| 盟校  | 想下棋, | 点 Vers | ion:3.0.0.1 |
| 密 1 | 这里登  | 泉 川意条款 | <u> </u>    |
|     | DTOL | (登录)   |             |

✓ 登录后点击平台右上方
 ▲ 授知,选择您想申请对局的棋力范围,并设置邀请
 顺序,系统将自动发送邀请,系统将自动记住用户的选择。

|   | 目动甲        | 请对局 <mark>(</mark> 相数加<br>译对手 | - 3 <b>-</b> |
|---|------------|-------------------------------|--------------|
| 向 | 17切 🖌 至 17 | 切 、 发出対局期                     | 書?           |
|   | 从高段位到低段位进  |                               |              |
| - |            |                               |              |
|   | TH         | 即進                            |              |

如有棋友应答邀请,双方自动进入对局房间,开始进入设定规则环节。

#### 自己寻找特定棋友:

✓ 单击处于"闲"的用户昵称或"闲"图标;或者双击该行,即可申请与该用户进行对弈。
 ш—正在下棋或上课, ■—比我段级位高, ■—和我段级位一样, ■—比我段级位低。

| 110王予     | 衢州围棋批                 | 1段                    | 1   | 0  |   |
|-----------|-----------------------|-----------------------|-----|----|---|
| 112 朝**** |                       | <b>"</b> 级            | 17  | 42 | i |
| 困伍        | 2000年頃<br>田白信自        | 级                     | 60  | 61 | i |
| 圈张        | <b>九</b> 716念<br>李彬伯罢 | 段                     | 62  | 37 | i |
| 國际        | 自场区方                  | 段+                    | 142 | 68 | i |
| 他杨        | JH/JKT/X              | _<br>€ <del>0</del> + | 76  | 51 | 1 |

查找用户

✔ 在平台右侧

2按钮部分,输入棋友昵称,按下回车键后,

进行查找,如果该棋友在线,弹出查找结果,点击"对局邀请"。

| 世王予    | 衢州围棋批          | 1段               | 1   | 0  |   |    |
|--------|----------------|------------------|-----|----|---|----|
| 忙朝**** |                | <b>「</b> 级       | 17  | 42 | i |    |
| 困伍     | 2019年頃<br>田内住自 | 级                | 60  | 61 | i |    |
| 围张     | 用户信息           | 段                | 62  | 37 | i |    |
| 困陈     |                | 段+               | 142 | 68 | i |    |
| 忙杨     | 111/18/1/2     | € <del>0</del> + | 76  | 51 | 0 | 当好 |

✔ 将日常经常对局的棋友加为好友,如图:

![](_page_15_Picture_8.jpeg)

友上线时,收到好友上线通知,即可邀请其对局,如图:

对局室等待棋友:

1、点击平台右上方<sup>创建棋室</sup>,弹出创建棋室对话框,选择希望对局方式后,点击确定。 注:9路盘不弹出创建棋室对话框,直接创建棋室。

| 房号  | 类型     | 人数   | 执黑棋                                      | 执白棋           | 状态              | 操作           | (全部) 北京 (北京)<br>说明   | <u>五播 天</u> | 当局望            | 2600年回(68人)<br>北赛专区(0人)<br>9路盘吃子练习专区(5人)                                                                          |
|-----|--------|------|------------------------------------------|---------------|-----------------|--------------|----------------------|-------------|----------------|----------------------------------------------------------------------------------------------------|
| 15号 | 升降级    | 2    | <u>泉</u> 泉启真                             | <b>S</b>      | 准备              | 应战           |                      |             | ~1             |                                                                                                    |
| 3号  | 个人赛    | 4    | ○ E級<br>● 王瑞卿                            | A 🔏 👷         |                 | Û            | 间建棋室                 |             | 小组第1轮          | 创建煤金 丧 晋 音铁煤金                                                                                                    |
| 10号 | 个人赛    | 3    | ☆ 2頃     ☆ 金永康     ◆                     | NL 🐇 🟭 🕷      | <b>上择棋室种类</b>   | 棋室种药         | 总说明                  |             | 小鉏第1轮          | 自动申请对局 查找用户                                                                                                    |
|     | A 1 98 | 0    | 1 3段 2                                   | 花金币找          | 普通对局室           | 创建友          | 谊或升降级棋室              |             | 1. ATT 981 144 |                                                                                                    |
| 115 | 个人费    | 3    | ▲ 1段用<br>● 1段                            | 人陪下的          | 联棋对局室 44        | 等上门チ         | 来的                   |             | 小姐弗1%          | 全部         回初         平井         上井         下井         対次           昵称         学校         棋力         胜         邀请 |
| 12号 | 个人赛    | 3    | 67 月苑张涵                                  |               |                 | <b>一</b> 不公开 | 密码                   |             | 小鉏第1轮          | schoolN107 😒 名校联盟 17级 12 激励                                                                                       |
| 41号 | 个人赛    | 2    | 3段+<br>胡瑞灿                               |               | 求棋室             |              |                      |             | 祖第1轮           | 名服052 🏈 5段 0 激調<br>吉同生歩师 😤 昆山清源棋院 5段 120 👀                                                                        |
|     |        |      | ▲ 3段+                                    | S 38 S        | 播台室             |              |                      |             |                | 马龙老师 🔏 南京棋院 5段 0 (数)                                                                                              |
| 0号  | 升降级    | 2    | ● 季冬阳                                    |               |                 | H 10 A =     | -                    |             |                | 合肥庐江 2 庐江棋院 5段 45 (2)<br>本世祥军 2 山东东世王修棋[547 0 000                                                                 |
| 1号  | 升降级    | 3    | 高 马晓晨1                                   | <b>Š</b> (#18 | 贏作              | 具 伊 金 「      |                      |             |                | 俞新权 2、杭州市萧山区明15段 619 金子                                                                                           |
|     |        |      | 1. 1. 1. 1. 1. 1. 1. 1. 1. 1. 1. 1. 1. 1 |               | 的推动消息           |              |                      |             | Þ              |                                                                                                    |
|     |        | 6    |                                          |               | 10270410101     |              |                      |             |                | [17:19:39] 【未統消息】 schoolN107 欢迎您登录售<br>名校联盟,您目前所在服务器:名校弈园                                                         |
|     |        | 公告   | 1 面对持                                    | 续雾霾天气,我们能们    |                 |              |                      |             |                | [17:19:89]【系统消息】欢迎参加职业棋手指导棋]<br>及视频复盘活动:出价金币最多的学员将与职业标告。                                                          |
|     |        |      | 2 3月朝生                                   | 推除权" 今周四十名大   |                 | 创建           | 取消                   |             |                | 对架,开曲鞅业棋手复盘讲解。机会难得*快快考你的金币参加竞拍吧*竞拍时间为3月份每周六瞬                                                                      |
|     |        | 地图   | 4 名校联                                    | 盟名师课堂课程安排     | I DE DE DE OUVE |              | [2012-12-03 18:20:00 | 01          |                | 00, 克相於胜乎只且按参加对斜。他恢复盔时间的<br>在每周日,届时会在名校联盟网站及客户端发布补                                                                |
|     |        | G    | 5 名校联                                    | 盟金币日常获取方式说明   |                 |              | [2013-10-08 16:01:00 | 0]          |                | <pre>btdffEld.com/N<br/>st.aspx?type=1&amp;nid=600。</pre>                                                         |
|     |        | RITT | 6 名校联                                    | 盟00群已建立,请各位同学 | ≥tna入           |              | [2012-06-08 17:26:00 | 0]          |                |                                                                                                    |
|     |        | 6    | 7 名校联                                    | 盟客户端升降级规则     |                 |              | [2012-05-11 17:19:00 | 0]          |                | 当前 🔺 🔻 🌶 🗐 🖶 🔗 🖽 🖌                                                                                                |
|     |        | ( 表明 | 8 新春快                                    | 乐,金币3倍送       |                 |              | [2014-01-18 23:49:00 | 0]          |                | 1223                                                                                                    |

- 2、等待或利用聊天框、邮件、私聊等形式邀请棋友进入该对局室进行对局。
- 3、在棋友进入对局室后,可以点击棋盘下面的对局申请<sup>打错 对局申请</sup>,选择该 棋友后,点"确定"即可发出对局邀请。

# 接受棋友邀请:

1、 对方发出对局申请, 点击"接受邀请"即可进入对局房间进行对局。

- 注:9路盘吃子练习专区接到对弈邀请后,自动同意邀请。
- 2、 邀请方如果发现对方长时间不走棋,可以申请和棋,避免耽误时间。

# 对弈辅助功能

#### 对局规则设定:

对局开始前发起邀请者则为房间的房主,由房主先进行对弈规则设定。用户可以选择: 规则、执子、能否发变化图、能否形式判断、对局时间设定。规则设定完毕点确定后,由对 方进行同样的规则设定过程,双方均确认后对局开始。

![](_page_17_Picture_1.jpeg)

空地: 109

## 对局研究

![](_page_17_Picture_4.jpeg)

## 显示手数

![](_page_17_Picture_6.jpeg)

## 对局复盘:

一局对局结束,房主可进行复盘,研究本局对局过程。如图:

![](_page_17_Picture_9.jpeg)

房主点击复盘按钮,即可开始对本局对局进行研究、试下。 可利用前进、后退按钮浏览棋局,在棋盘上落子试下,研究棋局。

# 对弈结果判断

#### 点目

在行棋结束以后(必须超过100手),双方可以申请点目,以判定胜负。

 点击"申请点目"(不能连续申请点目,必须走一步棋后任意一方才能重新申请点目), 对方收到点目申请的消息,点击"确定",进入点目过程。

![](_page_18_Picture_5.jpeg)

- 注: 接到对方点目申请后,如果10秒内不操作,默认为同意点目。
- 2、 在自己的死子上面,点击鼠标左键,标注为死子,如果标注错误,点击"取消清除死子", 可以重新标注死子。
- 3、 在死子标注完成后, 点击"确认死子", 则死子确认完毕。

 Ⅰ
 Ⅰ5
 Ⅰ
 ●
 ●
 ○
 ●
 ○
 ○
 ○
 ○
 ○
 ○
 ○
 ○
 ○
 ○
 ○
 ○
 ○
 ○
 ○
 ○
 ○
 ○
 ○
 ○
 ○
 ○
 ○
 ○
 ○
 ○
 ○
 ○
 ○
 ○
 ○
 ○
 ○
 ○
 ○
 ○
 ○
 ○
 ○
 ○
 ○
 ○
 ○
 ○
 ○
 ○
 ○
 ○
 ○
 ○
 ○
 ○
 ○
 ○
 ○
 ○
 ○
 ○
 ○
 ○
 ○
 ○
 ○
 ○
 ○
 ○
 ○
 ○
 ○
 ○
 ○
 ○
 ○
 ○
 ○
 ○
 ○
 ○
 ○
 ○
 ○
 ○
 ○
 ○
 ○
 ○
 ○
 ○
 ○
 ○
 ○
 ○
 ○
 ○
 ○
 ○
 ○
 ○
 ○
 ○
 ○
 ○
 ○
 ○
 ○
 ○
 ○
 ○
 ○
 ○
 ○
 ○
 ○
 ○
 ○
 ○
 ○
 ○
 ○
 ○
 ○
 ○
 ○
 ○
 ○
 ○
 ○
 ○
 ○

- 4、 确认死子后, 如果发现死子确认错误, 可以点击"重新确认死子"
- 5、 在双方都确认死子结束后,系统弹出点目结果的消息,即对弈的结果,如果点"拒绝", 双方可以继续进行对弈。点"同意"后,对弈结束。

#### 自动判定棋局

当棋已下完(棋盘上没有空地),而双方不熟练使用点目功能时,可使用自动判棋功能;

![](_page_18_Picture_14.jpeg)

#### 呼叫客服进行棋局判定

在对弈过程中,如果对方耍赖(故意不同意点目,不确认死子等),请点击对局室里的 "呼叫客服进行棋局判定"按钮,交由客服来判定结果。

#### 认输

如果对弈中途,发现局势明显落后对方,不想再战,可以使用"认输"功能,及时完成 对弈,避免浪费双方时间。

#### 申请和棋

如果双方局势相当,或有事暂时不能继续对弈,可以"申请和棋",对方同意后,结束 对弈。

注: 对弈一方申请和棋后,如果另一方2分钟内未确认,视为同意和棋(防止一方离开,让 对方长时间等待)

#### 掉线判负

对弈中如出现断线可立即再次连接登录,登录后自动进入断线前的对局房间继续对局, 如同一局对局断线达到5次或一次断线超过5分钟系统将自动判负。

# 特色对弈

除了普通对弈(升降级、友谊对局)、名校联盟还提供了联棋、求棋、擂台三种新的对 弈模式。

| 一 选择棋室种类 | 棋室种类说明           |
|----------|------------------|
| ○ 普通对局室  | 用户可通过求棋室向其他用户求棋  |
| ○ 联棋対局室  | - 密码设定           |
| ◎ 课堂     | 公开 密码            |
| ◎ 求棋室    |                  |
| ○ 擂台室    | 求棋报酬: 🚺 🤒 10 🖌 🚳 |
|          | 棋力要求: 18级 🔽 以上   |
|          |                  |
| 所创棋室说明   |                  |
|          |                  |
| Ľ        | L zda            |
| 1        | 」建               |

#### 求棋对弈

用户可创建求棋房间,设置求棋条件(用户段位限制)及报酬费用,用户可进入求棋

房间,经求棋者审核<查看用户信息>后,由求棋者点击某用户申请对弈。求棋对弈系统设置 为友谊对局。用户之间可协商具体对弈设定。

求棋房间创建成功后,在大厅的房间前面出现"求"标记,并在房间说明处标明"[求 棋]\*段以上 报酬:\*\*金锭\*\*银锭\*\*\*铜板 "。

|             | 各对弈 | ₩7死泪 | 题库 | 2 定式大全 | 棋谱欣赏 📀 围 | 棋节目 | 参加天天赛 恐龙围棋 人机             | X |
|-------------|-----|------|----|--------|----------|-----|---------------------------|---|
|             |     |      |    |        |          | 全部  | 比赛 课堂 直播 对局 平手 收藏         |   |
|             | 室号  | 类型   | 人数 | 执黑棋    | 执白棋      | 状态  | 说明                        |   |
| - 10 - 10 - | 40号 | 赛人个  | 1  | 郭臣 4级  | 单琪湛 4级   | 结束  | 南京博院新街□校区3-4级4班联赛 第1轮0140 |   |
|             | 2号  | 升降级  | 1  | 张昊1 7级 | 季鑫飏 6级   | 结束  |                           |   |
| 鰯           | 1号  | 升降级  | 1  | 王小河 1级 |          | 准备  | [求棋] 18级以上 振酬:0金锭10银锭间板   |   |

求棋对局过程与普通友谊对局过程相同。

对弈开始,求棋者的求棋报酬将付给系统暂时保管,对弈结束后系统将报酬付给对弈 胜者。

#### 擂台对弈

用户可创建擂台房间,设置擂台对弈条件(用户段位限制)及报酬费用,其他用户可 进入擂台房间,点击"攻擂"即可向擂主发起攻擂对局。对弈开始擂主(创建擂台室者)和 攻擂者(对弈者)的擂台报酬将付给系统暂时保管,对弈结束后系统将报酬付给对弈获胜者 或返还。如果用户创建擂台室后(未开始对局前)退出或者断线,报酬退还擂主。

创建擂台室必须至少支付 1 金锭作为擂台报酬,攻擂用户也必须支付擂主设置的擂台 报酬方可攻擂,否则无法攻擂。

13号 升降级 1 褚嘉诚 3段+ 张启翔 4段 结束 [擂台-普通] 报酬: 1金锭0银锭0铜板 创建擂台成功后,用户可进入擂台房间,攻擂。

![](_page_21_Figure_0.jpeg)

用户向擂主发起攻擂成功后,系统弹出擂台对局选手的对局框信息,包括:所执棋子 颜色;两个用户的人物秀、昵称、棋力;擂台规则;擂台时间。10秒后,擂台对局开始。 擂台对局信息展示如图:

昵称 8 YW081 昵称: YW082 棋为8 5D 棋力: 5D 幕 Fre EH 1.14 1 🎯 0 🎯 擂台报酬日 80 擂台规则: 擂台时间: 基本时间 1分钟 点目规则(日韩规则) 分先 黑贴六目半 读秒时间 30秒 禁止发送变化图 读秒次数 3次 不允许悔棋 禁用形式判断

对局获胜:获胜方将获得对方支付的擂台报酬,和自己的擂台报酬全额返还。

对局和棋:则将擂台报酬返还给擂主和攻擂用户。

无效对局:用户在开设擂台室后,未进行对局(未进行对局而退出房间)。视为无效对局系统返还擂台报酬给擂主(不收取擂台税)。上述三种情况均有系统发送系统信件提示。

擂台对局的整个对局过程与普通对局相同。

#### 联棋对弈

联棋介绍

联棋是允许多人执黑棋或执白棋的对弈方法。对弈规则本身与普通对弈一样,只是一方可以有多个人轮流下或者多个人进行投票落子。联棋体现的是一种团队作战精神。

联棋对弈步骤

 要进行联棋对弈,首先必须创建一个联棋对局室。创建联棋对局室时,可以选择落子方 式以及每方的人数,以及联棋的保证金,报酬金额。

| 一选择棋室种类 ————            | 棋室种类说明                                                                                                    |  |  |  |  |  |
|-------------------------|----------------------------------------------------------------------------------------------------|--|--|--|--|--|
| ○ 普通对局室                 | 创建友谊联棋对局室                                                                                                    |  |  |  |  |  |
| ● 联博加局室                 | 密码设定                                                                                                    |  |  |  |  |  |
| ○ 课堂                    | 公开 密码                                                                                                    |  |  |  |  |  |
| ○ 求棋室                   |                                                                                                    |  |  |  |  |  |
| ○ 擂台室                   | 对局人数选择:                                                                                                    |  |  |  |  |  |
| ◎ 系統直播                  | <ul> <li>● 轮流落子-分阶段</li> <li>● 多战多 2战2 ▼</li> <li>○ 投票落子-对局用户</li> <li>○ 1战多 1战2 ▼</li> <li>○ 中国等互 定词第5百用户</li> </ul> |  |  |  |  |  |
|                         |                                                                                                    |  |  |  |  |  |
| ──保证金、报酬金额(1局           | )                                                                                                    |  |  |  |  |  |
| 保证金额: 1 🛛 🐨 报酬金额: 1 🐨 0 |                                                                                                    |  |  |  |  |  |
| <u>_</u> 0              | 」建 取 消                                                                                                    |  |  |  |  |  |

2、 创建好联棋对局室后,进入房间的其他用户,可以申请加入 A 方还是 B 方

| 本局較概规则<br>落子方式: 46歳客子-分防段<br>对局人数: 24参<br><b>侯 证 金</b> : 1金錠 048錠 |                               |                                        |                                 |
|-------------------------------------------------------------------|-------------------------------|----------------------------------------|---------------------------------|
| 报 <b>酬</b> : 1金锭 0银锭                                              | 5                             |                                        | 00:00:00<br>00秒/0次              |
| 申请加入方选择                                                           | 联邦的方队长选择并数,都对局                | 0个 提 子                                 | 0个<br>1000                      |
|                                                                   | 全無疑 2段<br>用户昵称:金馬延<br>用户載力:2段 |                                        | 当則于数: □                         |
| teacher02 全辰延                                                     | 积分: 3994                      | 🚨 स्प्रेश्मेम 🐻 प्रक्रिस्ट 🧧           | 見示手数 🎯 设置                       |
| 王昀飞                                                               | 上                             | 6人                                     |                                 |
|                                                                   | 升降级对局最近20局                    | 服称 学校                                  | 棋力 胜 负                          |
| 您是否愿意加入到选择方的联棋对局中?                                                | 负胜胜负负负胜胜负负胜负负负胜胜负胜胜           | 2 ● teacher02 💟 名校联盟<br>■ ■ ■法折 ■ 南古郷台 | ! 2段 165 478 U<br>⇒ 3段 421 298  |
|                                                                   |                               | ▲ 田町、 北京东芝                             | 温 2级 145 124                    |
| <del>举于</del> 加入                                                  | 确定 取消                         | 💴 🖑 B 金辰延 🛛 马晓春国                       | 離 2段 88 47                      |
|                                                                   |                               | 🧧 🗟 B 盛星辰 杭州市薫                         | 11 3段 35 28                     |
|                                                                   | 15                            | 」 声記 南京博完                              |                                 |
|                                                                   |                               | [18:56:08] (                           | 新設。用户可<br>現代同意后。将<br>日産芋<br>日大家 |
| A B C D E F G H J K                                               | L N N D P Q R S T             | [18:59:16] 【当前】 [主於] 《2                | <del>й.</del> <del></del>       |
| · · · · · · · · · · · · · · · · · · ·                             |                               |                                        |                                 |
|                                                                   |                               | 学生动态 呼叫客服 信件                           |                                 |

**3**、 当双方人数够后,创建联棋房间的房主,可以点击对局申请,邀请另一方的指定用户进 行对弈,被邀请的人作为另一方的队长。

![](_page_23_Figure_2.jpeg)

4、 对方同意邀请后,双方队长就可以选择队员和设置对弈规则了

| 落子方式: 轮流落子-分阶段                                                                                                    | 对局人数: 2战                                                | 保证金:1金锭0银锭 1                                                                                                    | 报酬:1金锭 0银锭                                           |
|----------------------------------------------------------------------------------------------------|---------------------------------------------------------|----------------------------------------------------------------------------------------------------|------------------------------------------------------|
|                                                                                                    | A方对局用户                                                  | B方对局用户                                                                                                    | B方举手用户                                               |
| 松萌<br>学校初<br>《                                                                                                    | er02<br>氧<br>落子阶段分配                                     | schoolt200<br>落子阶段分配                                                                                                    | <ul> <li>沈志鸣</li> <li>未交名1</li> </ul>                |
| 联棋对局                                                                                                    |                                                         |                                                                                                    |                                                      |
| 对局方式:分先 黑W岁又3/4子<br>规则设定                                                                                                    | 1                                                       | □ 禁止发送变化图  □ 禁册/势判<br>时间设定                                                                                                    | 新 不允许悔棋                                              |
| <ul> <li>数子规则(中国规)</li> <li>点目规则(日韩规)</li> <li>选择棋子:</li> <li>自动猜先</li> <li>对局方式:</li> <li>分先</li> </ul>                                                                                                    | 진()<br>진()                                              | <ul> <li>○快棋 基本时间</li> <li>●普通 读知时间</li> <li>○长考 读秋次数</li> <li>○包干用时制 基本时间</li> </ul>                                                                                                    | 20分钟<br>30秒                                          |
|                                                                                                    | 确定                                                      | En all                                                                                                    | 108                                                  |
|                                                                                                    |                                                         | - TA 113                                                                                                    |                                                      |
|                                                                                                    |                                                         |                                                                                                    |                                                      |
|                                                                                                    |                                                         |                                                                                                    |                                                      |
| 落子方式:轮流落子-分阶段                                                                                                    | 对局人数: 2战2                                               | 保证金: 1金锭 0银锭 1                                                                                                    | 报酬:1金锭 0银锭                                           |
| 落子方式: 轮流落子-分阶段<br>A方举手用户<br>※ 王昀                                                                                                    | 对局人数: 2战<br>A方对局用户<br>her02<br>&<br>落子阶段分配              | 保证金: 1金锭 0银锭 ;<br>B方对局用户<br>金辰延<br>盛星辰<br>落子阶段分配                                                                                                    | 报酬:1金錠 0银錠 ■方挙手用户 ○>>                                |
| 落子方式: 轮流落子-分阶段         A方举手用户         (eacl         王助丁         《         联棋对局                                                                                                    | 对局人数: 2战<br>A方对局用户<br>her02<br>&<br>落子阶段分配              | 保证金: 1金錠 0银锭 ;<br>B方对局用户<br>金辰延<br>盛星辰<br>落子阶段分配                                                                                                    | 报酬: 1金錠 0银锭 B方举手用户 >>>                               |
| 落子方式: 轮流落子-分阶段         A方举手用户         シン         ほのの         ビー         採棋对局         X1局方式: 分先 100 友又3/4子         规则设定                                                                                                    | 对局人数: 2战<br>A方对局用户<br>her02<br>私<br>落子阶段分配              | 保证金:1金锭0锅锭       第         B方对局用户         金辰延         盛星辰         落子阶段分配         禁止发送变化图         禁止发送变化图         第         時间设定                                                                                           | 报酬: 1金錠 0银锭 B方举手用户 >>> 新 不允许悔棋                       |
| <ul> <li>落子方式: 轮流落子-分阶段</li> <li>A方举手用户</li> <li>※</li> <li>(&lt;)</li> <li>(&lt;)</li> <li>(&lt;)</li> <li>(&lt;)</li> <li>(</li> <li>(</li></ul> | 对局人数: 2战<br>A方対局用户<br>her02<br>%<br>落子阶段分配<br>回り)<br>回り | 保证金:1金锭0银锭       第         B方对局用户       金辰延         金辰延       盛星辰         盛星辰       落子阶段分配         禁止发送变化图       禁用形势纬距         时间设定       ① 快棋 基本时间         ● 管通       读抄时间         ● 长考       读抄次数         ● 包干冊坊制 基本时间 | 报酬:1金锭 0银锭 B方举手用户 ○○○○○○○○○○○○○○○○○○○○○○○○○○○○○○○○○○ |

![](_page_25_Figure_0.jpeg)

5、 双方选好队员和确认好对弈规则后, 就可以进行联棋对弈了。

![](_page_25_Figure_2.jpeg)

# 进入课堂

登录平台后,在大厅房间里查看网络课堂列表,在用户想进入的课堂房间上面双击或单 击后选择 进入该房间,如课堂为免费课堂则直接进入,如课堂为学校收费课堂,将出现进 入课堂提示框,显示学生的网络课堂购买次数及已使用次数。

|        | 进入课堂                                                                               | É                        |
|--------|------------------------------------------------------------------------------------|--------------------------|
|        | 课 人] 测试1<br>雪学校] 网校1<br>堂类型] 特色他<br>堂费用] 0 ❤️0 ❤️0<br>卸付氏] 40分钟<br>顆时间] 2013-10-18 | 网络课堂购买次数:8<br>已听网络课堂次数:1 |
| - 课堂说明 |                                                                                    |                          |
| (进入    |                                                                                    |                          |

注意:

1、名校联盟老师开设的课堂为免费课堂,所有登录平台的用户都能进入

2、学校老师开设的课堂,只能本校学生进入。如果学校的网络课堂需要收费,则学生需要 开通网络课堂权限后,才能进入本校的课堂。

# 课堂功能

进入课堂后,可以听到老师的语言讲解及看到棋盘上的老师的落子,圈示、标记等, 学员也可以通过文字、语音、落子等方式与老师交流。

![](_page_27_Picture_2.jpeg)

#### 课堂请求语音发言和落子

听课的时候,可以使用 进行举手请求老师给予语音权限发言。老师授权后,与 老师进行双向语音或交互落子试下交流。

#### 调节耳机音量

点击 后拖拽 后拖拽 可调节耳机音量大小,点击 可直接打开或关闭耳机 音量。

#### 调节麦克风音量

点击<sup>1992</sup>后拖拽[1993]可调节麦克风音量大小,点击<sup>1983</sup>可直接打开或关闭麦 克风音量。

#### 落点投票

老师在讲课时如果使用"落点投票",学生根据提示可在棋盘上选择自己想要落的点, 用鼠标点击落子交叉点,即可完成投票。

![](_page_28_Figure_0.jpeg)

## 其他

跟对弈一样,在课堂中也可以使用形势判断,对局研究,发送变化图,显示手数等功能, 请参照对弈功能。

# 比赛功能

#### 参加天天赛

1、登陆客户端,点击客户端上方

,进入报名页面。

2、点击"报名天天赛"即完成报名。

3、开赛前10分钟登陆客户端,自动进入比赛房间,如不小心退出,也会在开赛前每2分钟系统自动安排进入比赛房间。

参加天天赛

#### 报名常规比赛

1、登录客户端后观看最下方的信息栏,点击"联盟赛事"使用上下拉条查看近期所有赛事。

| 联盟     公告     公告 | 比赛名称                         | 比赛状态 | <u> </u> |
|------------------|------------------------------|------|----------|
|                  | 个人赛_2013080600013101(已报名 2人) | 等待报名 | 我要报名     |
| 名校               | 个人赛_2013080600014101(已报名 4人) | 等待报名 | 我要报名     |
| 地图               | 昆山清源博完杯1-2K组邀请赛(已报名 31人)     | 等待报名 | 我要报名     |
|                  | 昆山清源博完杯1段组邀清赛(已报名 18人)       | 等待报名 | 我要报名     |
| 排行榜              | 昆山清源博学校段组数清赛(已报名 10人)        | 等待报名 | 我要报名     |
|                  | 昆山清源博完村3-5K组邀请赛(已报名 34人)     | 等待报名 | 我要报名     |
| 联盟               | 昆山清源博学村6k以下组邀请赛(已报名 19人)     | 等待报名 | 我要报名     |
| 寒事 🗾             | 三希校内比赛(已报名0人)                | 等待报名 | 我要报名     |

2、 点击"我要报名"进入比赛报名页面, 点击"确定报名"满足条件即报名成功。

| 专栏首页 申办比赛 比赛新闻 下载安装                                                                            |                              |
|------------------------------------------------------------------------------------------------|------------------------------|
| 报名参赛 -赛号 2013101300001101           沖段班比赛           个人赛_赛事编号 2013101300001101             确定报名 | 我要报名<br>规则共项<br>参赛名单<br>对阵成绩 |

3、如需查询比赛具体信息点击报名页面右方的项目进行查询。

![](_page_29_Picture_4.jpeg)

#### 参加比赛

- 比赛报名成功后,在比赛开始前提前登录客户端,系统在开赛前 10 分钟生成比赛房间 并将用户自动安排进入比赛房间。
- 2、如用户在比赛前退出比赛房间,系统将每2分钟再次自动安排用户进入比赛房间。用户

![](_page_29_Picture_8.jpeg)

也可在比赛棋室列表中查找自己昵称点击进入或进入比赛专区

![](_page_30_Picture_0.jpeg)

### 查看比赛及成绩

在客户端上方点击 化赛

将打开您的比赛信息页面,比赛包括您已参加过的或正

在进行的所有比赛,您可以在此直接点击进行对阵查询和成绩查询。

| ∞的比赛-2<br><b>比赛名</b> | 麥与的比考<br><b>报名费</b> | 根名情况 | 当前状况 | 人数范围   | 已报名 | 近期开塞       | 对阵杳询 | 成结查询 |
|----------------------|---------------------|------|------|--------|-----|------------|------|------|
| 1月15日1D<br>天天赛       | 0点券,0金              | 103  | 发奖结束 | 22~22人 | 22  | A2.0071 32 | 查询对阵 | 查询成绩 |
| 测试比赛                 | 0点券,1金              | 101  | 等待报名 | 8~8人   | 1   |            | 查询对阵 | 查询成绩 |

也可点击比赛名后,利用右边的功能区按键进行具体比赛信息查询。

![](_page_30_Picture_7.jpeg)

# 围棋节目

#### 围棋节目介绍

围棋节目是老师己事先录制好的"离线课堂",学生根据需要可以不断重复观看。 观看过程还可以进行前进后退控制。目前名校联盟已请职业棋手录制大量适合各个段位 的不同围棋节目,学生可以免费购买,观看。学校老师也会根据学校学生的实际情况, 录制相应的节目布置给学生观看。

#### 观看名校联盟围棋节目的步骤

1、 在顶部导航条中,点击围棋节目

![](_page_31_Picture_5.jpeg)

2、 在节目列表中, 选择要购买的节目, 然后点击购买

| 确认选择的节目信息<br>「节目名称]: 第一课 国期的油                           | 26月                                             |  |  |  |  |  |
|---------------------------------------------------------|-------------------------------------------------|--|--|--|--|--|
| [制作人]:名校联盟<br>[节目时长]:7分26秒                              | [节目类别: 课外辅导(少儿启蒙)<br>[发布日期: 2007-12-03 09:37:50 |  |  |  |  |  |
| [节目等级]: 0<br>[价 格]: 0占券/天,0占券/次                         |                                                 |  |  |  |  |  |
| [节目介绍]:<br>本节课介绍了围棋的起源、简单的围棋规则、认识棋子和棋盘。                 |                                                 |  |  |  |  |  |
| 选择节目购买类型                                                |                                                 |  |  |  |  |  |
| <ul> <li>⑦ 按观看次数购买 购买》</li> <li>○ 按观看天数购买 购买</li> </ul> | 次数: 11 次(最多5次)<br>天数: 天(最多3天)                   |  |  |  |  |  |
| 注: 您可以填写购买的次数源                                          | 战天数( N ),购买成功后,可以观看节目N次或N天                      |  |  |  |  |  |
| 确认购买<br>您所则的节目总计:<br>您的帐户余额为:                           | 0 <u>点</u> 券<br>1 <u>点</u> 券                    |  |  |  |  |  |
|                                                         | 表示您将确认购买并同意支付相应费用                               |  |  |  |  |  |
| 與 买                                                     | 取消                                              |  |  |  |  |  |

在购买对话框中,输入购买次数,然后点击购买。

3、购买成功后,点击我的节目,可以看到刚才购买成功的节目。点击播放,则可以打开播放节目界面(注:老师布置的节目,自动显示在我的节目中)

| ●网络对弈 ●死活题库 2 定式     | 大全 人 棋谱欣赏  | 1 1 1 1 1 1 1 1 1 1 1 1 1 1 1 1 1 1 1 | 参加 | 天天赛 》 恐龙围棋  | 启蒙训练                |       |           |       |
|----------------------|------------|---------------------------------------|----|-------------|---------------------|-------|-----------|-------|
|                      |            |                                       |    |             | 我#                  | 间作的节目 | 联盟节目 我的节目 | 已观看节目 |
| 我的节目列读(老师布置或者自己购买的): |            |                                       |    |             |                     |       |           |       |
| 节目名称                 | 类别         | 制作人                                   | 评分 | 资费(点券)      | 购买时间                | 购买类型  | 有效期       |       |
| 雅震 第一课 围棋的起源         | 课外辅导(少儿启蒙) | 名校联盟                                  | *  | 0点券/天,0点券/次 | 2013-11-07 19:30:01 | 次数    | 1/1       | 播放    |

4、 在播放界面,点击 go,则可以观看节目了

![](_page_33_Figure_0.jpeg)

# 作业系统

进入作业系统

![](_page_33_Picture_3.jpeg)

## 做作业

在左侧导航按钮中,点击未完成作业,可以做学校老师布置的作业或者名校联盟自动布 置的作业。选择好作业名称和题目后,便可在棋盘上落子答题。做完之后,会自动批改作业。

![](_page_34_Picture_0.jpeg)

## 人机对弈

登录客户端,点击上方 人机对弈 进入界面,即可进行对弈,界面右方功能区显示的设置为默认设置。可根据需要进行选择设置,设置后点击"重新来一局"即实现设置。

![](_page_34_Figure_3.jpeg)

### 吃子练习

![](_page_35_Picture_1.jpeg)

系统将进入吃子练习界面,然后点开

在作业系统网页内点击左侧吃子练习 始闯关。

![](_page_35_Picture_4.jpeg)

死活题练习

![](_page_35_Picture_6.jpeg)

系统将进入死活题练习界面,界面右方功能区

可根据需要进行选择设置。

![](_page_35_Figure_9.jpeg)

#### 小游戏(成语及数独游戏)

1、 成语游戏

在作业系统页面,点击左侧"小游戏"按钮,即可进行名校联盟提供的小游戏,小游戏 可根据自己的喜好选择难度等级,进行填数字、选动物、成语游戏等。

![](_page_36_Picture_3.jpeg)

2、 数独游戏

![](_page_36_Picture_5.jpeg)

# 恐龙围棋

透过神秘的围棋世界,我们打开了通往远古恐龙时代的入口,只有会下围棋的孩子才能 穿越时空,买到珍贵的恐龙蛋,孵化可爱的恐龙宝宝,建设属于自己的恐龙乐园。

1、 登录客户端,点击平台顶部的"恐龙围棋"按钮 恐龙围棋 或打开名校联盟首页,

![](_page_37_Picture_3.jpeg)

点击"恐龙围棋"导航 恐龙围棋 ,即可进入恐龙围棋世界。

![](_page_37_Picture_5.jpeg)

![](_page_37_Picture_6.jpeg)

2、 点击"孵化室"指示牌

即可进入到孵化室,可进行恐龙蛋的购买和孵

![](_page_37_Picture_9.jpeg)

**3**、 点击孵化器,弹出恐龙蛋购买框,选择所需恐龙蛋,点击即可购买,购买到的恐龙蛋直 接放入孵化器内开始孵化。

|                         |                              | 七室                     |                        |
|-------------------------|------------------------------|------------------------|------------------------|
| ٢                       |                              |                        |                        |
| 兽脚亚目<br>价格:10 金锭<br>购买  | 新脚亚目       价格:18 金锭       购买 | 角龙亚目<br>价格:20 金锭<br>购买 | 甲龙亚目<br>价格:25 金锭<br>购买 |
| 6                       | 6                            |                        |                        |
| 肿头龙亚目<br>价格:30 金锭<br>购买 | 剑龙亚目<br>价格:40 金锭<br>购买       | 鸟脚亚目<br>价格:15 金锭<br>购买 |                        |

4、恐龙蛋孵化过程中,显示开始孵化时间、结束孵化时间,也可购买使用孵化道具加速恐 龙蛋的孵化。

|                                   | 孵化室                           |                              |
|-----------------------------------|-------------------------------|------------------------------|
|                                   | 加快时间的秒表                       | 解化吹风机                        |
| 兽脚亚目                              | 00格:2 金<br>孵化时间减少 10 小时<br>使用 | 价格:4 金<br>孵化时间减少 20 小时<br>使用 |
| 开始孵化时间<br>2013年08月18日<br>17:18:37 |                               |                              |
| 结束孵化时间<br>2013年08月24日             | 快速成长的桌布                       | 拼接时间的剪刀                      |
| 23:18:37                          | 价格:6 金<br>孵化时间减少 30 小时        | 价格:12 金<br>孵化时间减少 50 小时      |
| 剩余6大5小时57分16秒                     | 使用                            | 使用                           |

- 5、 恐龙蛋孵化成功后,即可变为一颗恐龙棋子,放置在恐龙棋盘上,供参观欣赏。
- 6、 点击"恐龙棋子乐园"指示牌,即可进入到恐龙棋子乐园欣赏参观恐龙棋子。

![](_page_38_Picture_6.jpeg)

![](_page_39_Figure_0.jpeg)

7、 鼠标移动至某个恐龙棋子上,棋子变大显示该恐龙局部图,点击该棋子即可显示该恐龙 图。

![](_page_39_Picture_2.jpeg)

8、 在该恐龙图或恐龙名字上点击鼠标,即可显示该恐龙的详细介绍。

![](_page_39_Picture_4.jpeg)